## **Beginner Boomerang (Hands-On)**

#### What is this session?

This session will look at the concept of Boomerangs in Workday. It will give the attendees a very rudimentary exercise in building a type of "boomerang".

#### Who is it for?

This session is for anyone that wants to learn how to build boomerang integrations

#### What will you need?

The session info page contains Excel files exported from a Workday Tenant that can be used during the session as guides to building a custom report and an EIB that can serve as the basis for the functionality. These are merely helpful, but not necessary if you follow along during the session.

#### What comes next?

The next step will cover how to create a boomerang in Workday Studio and will be covered in the 'Beyond Beginner Boomerangs' session.

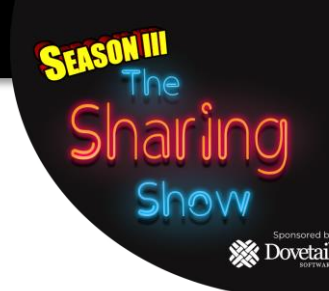

#### 9/9 Ecosystem Share-a-thon, 2021, Do not distribute or copy without prior approval from author

## **Beginner Boomerang: Hands On**

## **Presenter: Eric Young** Lead of the Boomerang Team at TeamUpBoomerang

 12 years of combined Workday experience as a Customer (Applied Materials, VMware. Atlassian, Disney) and a Consultant (Accenture, Arrow Partnership, Towers Watson) 🗴 Dovetai

- HCM, Reporting, Security, Integrations, Business Processes
- Workday PRO in HCM, CC/DT, Reporting
- Built approximately 10 Boomerangs
- Participated in 4 Workday Hackathons, placing 3<sup>rd</sup> in one of them.
- Regularly attends Workday Rising (8 times!!) and leads Braindates.

# Agenda

- Use Case
- Step 1: Create the Custom Report
- Step 2: Create the Inbound EIB
- Step 3: Create test data (as needed)
- Step 4: Run the Report, and Copy/Paste Data to the EIB Template
- Step 5: Run the Inbound EIB & Verify Results
- Q&A
- Related Sessions

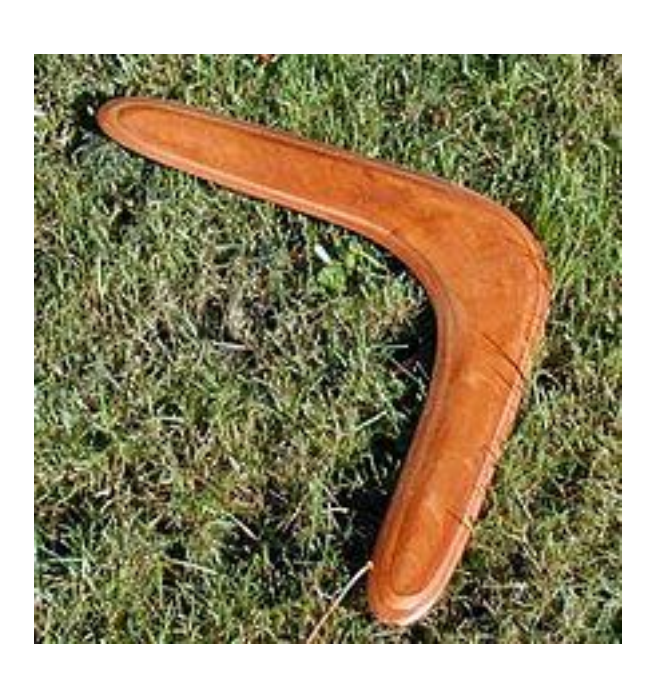

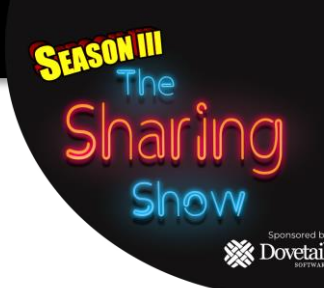

## **Use Case**

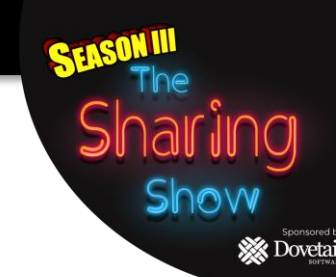

In this use case, a company pays Referral Bonuses when an Employee refers a candidate that is selected for hire and the new hire and referring employee remain employees for 90 days.

These payments are executed as One-Time Payments in Workday as part of the candidate hire process. The One-Time Payment (OTP) is entered in Workday with a Scheduled Payment Date of 90 days from the new Hire's Start Date.

If the referring Employee terminates employment prior to the scheduled payment date, HR must manually rescind the OTP business process.

| Report type                             | e: Advanced                 |                                   |  |  |
|-----------------------------------------|-----------------------------|-----------------------------------|--|--|
| Data Source                             | e: All Active and Terminate | All Active and Terminated Workers |  |  |
| Columns:                                | Business Object             | Field                             |  |  |
|                                         | *Worker                     | First Name                        |  |  |
|                                         | Worker Events – Completed   | Workday ID                        |  |  |
|                                         | *Worker Events – Completed  | Business Process Name             |  |  |
|                                         | *Worker Events – Completed  | Status                            |  |  |
|                                         | *Worker Events – Completed  | Effective Date                    |  |  |
| * • • • • • • • • • • • • • • • • • • • | :                           |                                   |  |  |

10

X Dovetail

Shai

Sho

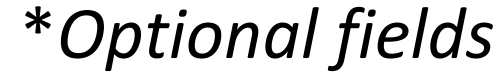

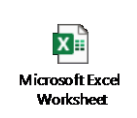

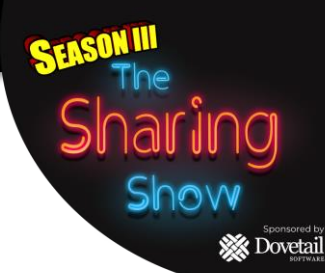

## <u>Filters</u>

| Field            | Operator              | Comparison Type                | Comparison     |
|------------------|-----------------------|--------------------------------|----------------|
| Active Status    | Equal to              | Value specified in this filter |                |
| Termination Date | less than or equal to | Value from another field       | Today (system) |
| Worker Events    | is not empty          |                                |                |
| – Completed      |                       |                                |                |

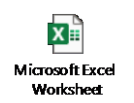

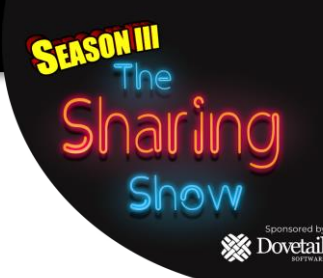

## **SubFilters**

## **Business Object** Worker Events - Completed

| Field                 | Operator              | Comparison Type                | <u>Comparison</u>           |
|-----------------------|-----------------------|--------------------------------|-----------------------------|
| Business Process Name | in the selection list | Value specified in this filter | Request One-Time<br>Payment |
| Status                | equal to              | Value specified in this filter | Successfully<br>Completed   |
| Effective Date        | greater than          | Value from another field       | Today (system)              |

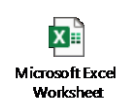

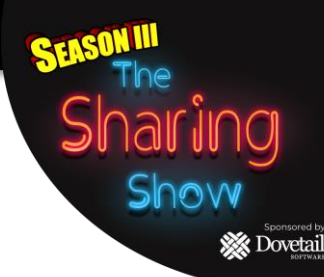

### **Prompts**

| <u>Field</u> | Default Type     | Do Not Prompt at runtime |  |
|--------------|------------------|--------------------------|--|
| End Date     | No default value | Checked                  |  |
|              |                  |                          |  |

Start Date

No default value

Checked

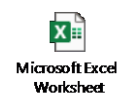

# **Step 2: Create the Inbound EIB**

- Use the Task Create EIB
- Enter a NAME and Select INBOUND then click OK
- General Settings Click NEXT
- Get Data Select Rescind Business Process on Data Format. Click NEXT
- Transform Click NEXT
- Deliver Click NEXT Get Data
- Click OK

| Get Data              |                                        |                         |                                 |               |
|-----------------------|----------------------------------------|-------------------------|---------------------------------|---------------|
| Retrieval             | File Name                              | File Type               | Template                        | Details       |
|                       |                                        | Web Service Spreadsheet |                                 |               |
| Attach File at Launch |                                        | Template                | <b>Rescind Business Process</b> | (Web Service) |
| Transform             |                                        |                         |                                 |               |
| Transformation Type   | Web Service Template<br>Model          |                         |                                 |               |
| Transformation        | Rescind Business Process               |                         |                                 |               |
| Deliver               |                                        |                         |                                 |               |
| Delivery Method       | Workday Web Service<br>Operation       |                         |                                 |               |
| Workday Endpoint      | Rescind Business Process (Web Service) |                         |                                 |               |
|                       |                                        |                         |                                 |               |

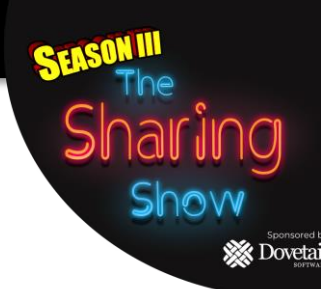

# S

🔆 Dovetai

# Step 3: Create test data (as needed)

- If after creating the Custom Report there is no data:
  - Find a terminated worker and enter a One-Time Payment for them that is in the future, say Oct. 1<sup>st</sup> 2021.
  - You may have to proxy as an HR Partner to approve the OTP
- After data is entered, re-run the report and you should have an entry on it.

# Step 4: Run the Report, and Copy/Paste Data to the EIB

Show

X Dovetail

Please Note: the default Format for Column C has been changed to WID

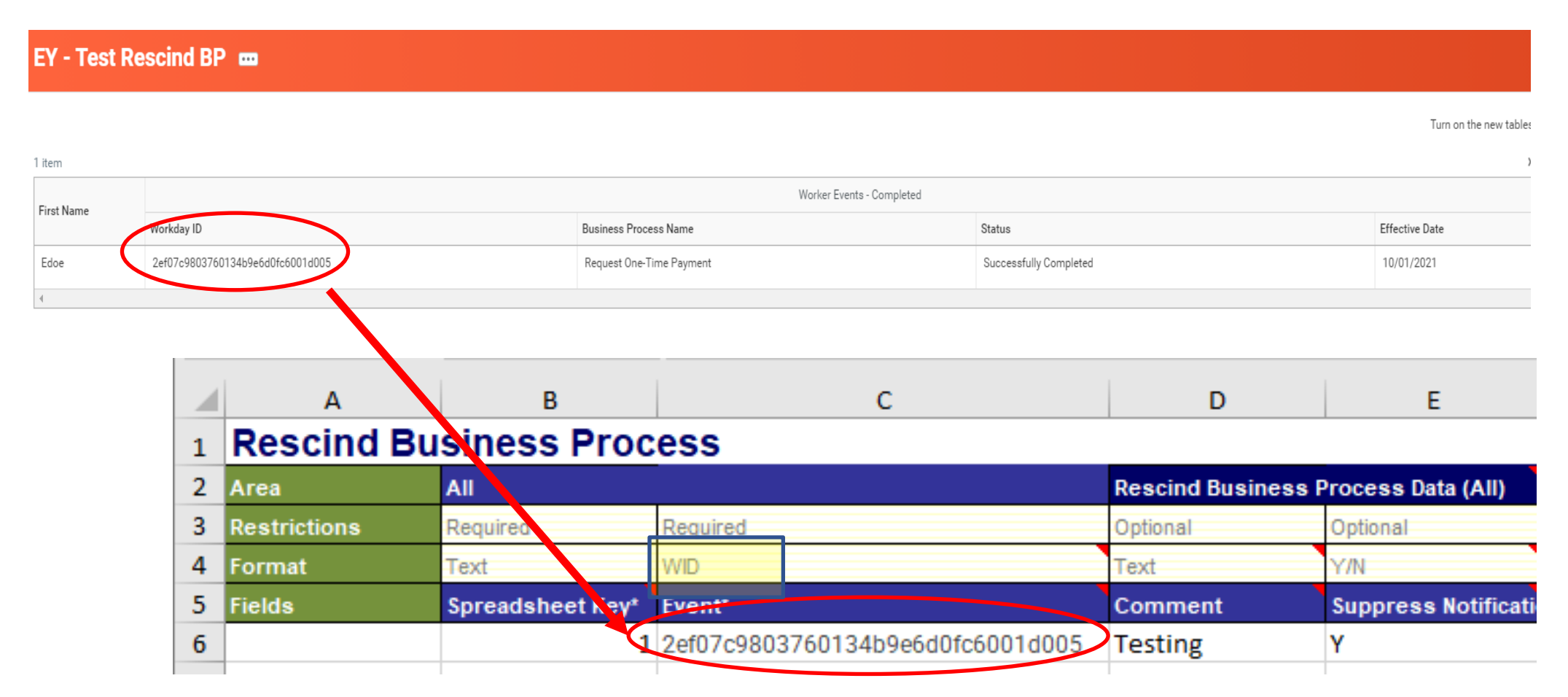

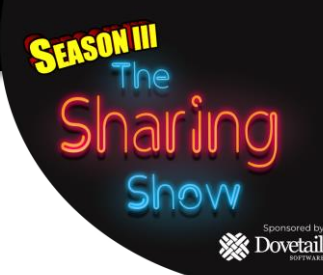

# **Step 5: Run the Inbound EIB & Verify Results**

### BEFORE

#### Worker History 81 items

| Business Process                                              | Effective Date | Initiated On           | Due Date   | Completed On           | Status                 |
|---------------------------------------------------------------|----------------|------------------------|------------|------------------------|------------------------|
| One-Time Payment (Terminated) -<br>Talent Acquisition Partner | 09/01/2021     | 08/27/2021 10:45:57 AM | 09/03/2021 | 08/27/2021 10:47:04 AM | Successfully Completed |

### AFTER

#### Worker History 81 items

| Business Process                                             | Effective Date | Initiated On           | Due Date   | Completed On           | Status    |
|--------------------------------------------------------------|----------------|------------------------|------------|------------------------|-----------|
| One-Time Paymen (Terminated) -<br>Talent Acquisition Partner | 09/01/2021     | 08/27/2021 10:45:57 AM | 09/03/2021 | 08/27/2021 10:47:04 AM | Rescinded |

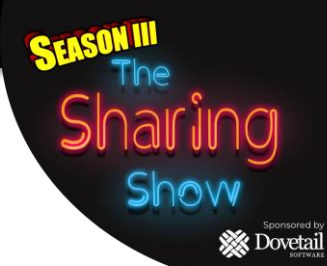

# Q & A